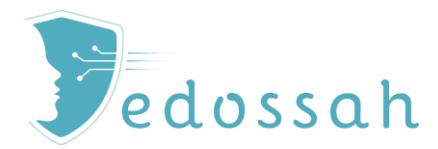

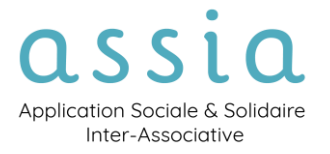

# FICHE PRATIQUE TÂCHES ET RAPPELS

#### Quoi?

- Créer des tâches à réaliser (rattachées à un suivi ou non)
- Attribuer une tâche à un autre intervenant
- Générer des rappels mails
- Suivre la réalisation de ces tâches

Oui ?

# Tous les utilisateurs

Comment ?

À partir d'un suivi dans le module Tâches ou à partir du Menu Agenda > Tâches.

(i) Le module tâche peut servir pour mettre en valeur l'activité d'un service en fonction des paramètres de ce dernier. Cette fonction peut être déterminée sur mesure au moment du paramétrage du service.

### TABLE DES MATIÈRES

| JTILITÉ DES TÂCHES DANS ASSIA                                                    |
|----------------------------------------------------------------------------------|
| LES TÂCHES GÉNÉRÉES AUTOMATIQUEMENT                                              |
| LES TÂCHES AUTOMATIQUES                                                          |
| CONSULTER LES TÂCHES                                                             |
| AU NIVEAU DE CHAQUE SUIVI                                                        |
| AU NIVEAU DU MODULE TÂCHES DE L'UTILISATEUR 4                                    |
| AU NIVEAU DU TABLEAU DE BORD DE L'UTILISATEUR – MES TÂCHES                       |
| AU NIVEAU DU TABLEAU DE BORD DE L'UTILISATEUR – MES SUIVIS EN COURS              |
| CRÉER MANUELLEMENT UNE TÂCHE 7                                                   |
| CRÉER UNE TÂCHE RATTACHÉE À UN SUIVI                                             |
| CRÉER UNE TÂCHE NON RATTACHÉE À UN SUIVI9                                        |
| INDIQUER LA RÉALISATION D'UNE TÂCHE 10                                           |
| DIRECTEMENT DANS LA FENÊTRE DU SUIVI                                             |
| DIRECTEMENT DANS UNE LISTE DE TÂCHES11                                           |
| UTILISER LES TYPES DE TÂCHES POUR CRÉER DES DONNÉES D'ACTIVITÉ 11                |
| COMMENT RENSEIGNER L'ACTIVITÉ AVEC LES TÂCHES DANS ASSIA ?                       |
| En cochant la case 🗹 correspondante sur la page <mark>Édition du suivi</mark> 12 |
| En créant une nouvelle tâche sur la page <mark>Tâches</mark> du suivi :13        |
| PARAMÉTRER LES MAILS DE NOTIFICATIONS                                            |
| FILTRAGE DES DONNÉES ET EXPORT                                                   |

| CRÉATION TABLEAU CROISÉ DYNAMIQUE                                                                                |
|----------------------------------------------------------------------------------------------------|
| PARAMÉTRAGE DU TABLEAU CROISÉ DYNAMIQUE »                                                                        |
| Exemple : Pour créer un tableau croisée dynamique présentant les tâches de l'année en<br>fonction de leur type19 |
| A savoir concernant les tableaux croisés dynamique :20                                                           |

## UTILITÉ DES TÂCHES DANS ASSIA

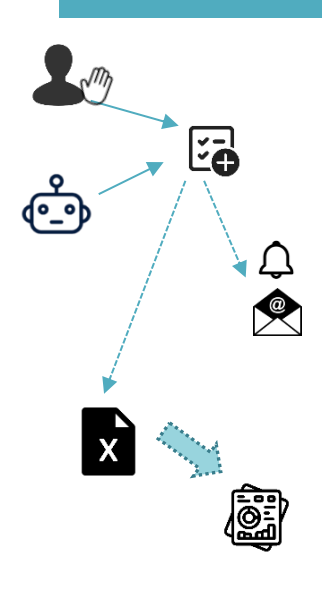

Le module **Tâches** offre des fonctionnalités permettant aux utilisateurs de créer **manuellement** des **alertes d'échéance d'actions à réaliser**.

Il génère également **automatiquement** des tâches à partir des données renseignées dans **l'évaluation sociale** afin de rappeler les échéances de validité des droits notamment.

Il est possible d'associer des **notifications mail** à ces tâches dont la fréquence peut être paramétrée.

Ce module peut également être utilisé pour **renseigner des données d'activités** liées aux suivis. Cette utilisation s'appuie sur les *Types de tâches* qui peuvent être paramétrées au niveau du service.

Il est possible, par exemple, d'associer à chaque suivi des objectifs éducatifs, des actions réalisées ou des orientations par exemple. Le traitement de ces données est possible grâce à l'**export Excel des tâches.** 

# GESTION DES TÂCHES

## LES TÂCHES GÉNÉRÉES AUTOMATIQUEMENT

L'application génère automatiquement des tâches à partir des données renseignées dans l'évaluation sociale du suivi en cours. Ces tâches peuvent être couplées à des notifications mail en fonction du paramétrage de l'utilisateur.

#### LES TÂCHES AUTOMATIQUES

Les rappels automatiques relatifs à l'évaluation sociale sont définis en fonction des dates renseignées dans l'évaluation sociale et ne concernent que les dates suivantes :

- Date de fin de validité du titre administratif,
- Date de fin de validité de la couverture maladie,
- Date de fin de validité de la RQTH,
- Date de fin de validité des droits relatifs aux ressources,
- Date de la dernière actualisation de la demande SIAO,
- Date du dernier renouvellement de la demande de logement,
- Date de fin de validité de la domiciliation.

L'application génère automatiquement une tâche et des notifications mails en fonction des <u>paramètres de</u> <u>notification mail.</u>

### CONSULTER LES TÂCHES

Les tâches sont consultables dans différentes localisations de l'application :

#### AU NIVEAU DE CHAQUE SUIVI

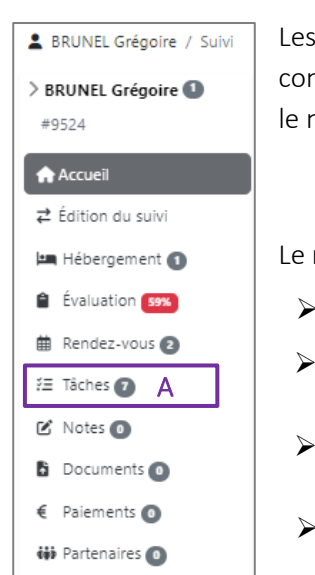

Les tâches de chaque suivi sont disponibles dans le module **Tâches** du suivi. Pour les consulter ou en créer, cliquer sur le Bouton Tâches (A). La pastille numérique O indique le nombre de tâches du suivi <u>non réalisées</u> (ici 7 tâches).

Le module Tâches présente l'intégralité des tâches affectée au suivi.

- Il permet de réaliser des recherches et des exports dans la barre dédiée (B).
  - Pour consulter une tâche, cliquer sur le bouton ᠌. Le formulaire de la Tâche s'ouvre et permet les modifications.
  - Pour indiquer qu'une tâche a été réalisée, cocher la case 🗹 correspondante (C), la tâche sera alors considérée comme réalisée et sera « rayée » .
  - Pour supprimer une tâche, cliquer sur le bouton rouge correspondant (D).

| BRUNEL Grégoire / Suivi /                    | Tâches                                                     |                                                    |                                 |                        |            |                        |            |                                                                                                    |                                           |   |
|----------------------------------------------|------------------------------------------------------------|----------------------------------------------------|---------------------------------|------------------------|------------|------------------------|------------|----------------------------------------------------------------------------------------------------|-------------------------------------------|---|
| > BRUNEL Grégoire<br>#9524                   | Tâche                                                      | Elle tâche Résultat : 7                            |                                 |                        |            |                        |            |                                                                                                    | В                                         |   |
| Accueil ∠ Édition du suivi Hébergement       | À Accuell<br>A Édition du suivi     Recherche     Réalisée |                                                    |                                 |                        |            |                        |            |                                                                                                    |                                           |   |
| Évaluation     Rendez-yous                   | \$<br>Réalisée                                             | Nom de la tâche 🗘                                  | Date 🖨<br>d'échéance            | Date de<br>réalisation | Priorité 🖨 | Type de<br>tâche       | Étiquettes | Intervenant-e-s                                                                                                | Créé le 🗘                                 |   |
| 🚝 Tâches                                     |                                                            | Solliciter l'aide de<br>l'association solidaire    | 10/06/2024 !                    |                        |            |                        |            | transaction<br>Irration                                                                                        | 10/06/2024<br>15:28                       |   |
| <ul> <li>Notes</li> <li>Documents</li> </ul> |                                                            | RDV téléphonique à<br>prendre pour<br>Dermatologue | <del>10/06/2024 13:27</del><br> | 13/06/2024             |            |                        | Autre      | to second and the second second second second second second second second second second second second second s | <del>10/05/2024</del><br><del>15:27</del> | ٦ |
| € Paiements ₩ Partenaires                    |                                                            | Achat nouveaux<br>vêtements                        | 13/06/2024!                     |                        | Élevée     |                        | Autre      | tonico a                                                                                                    | 12/06/2024<br>14:40                       | ٦ |
|                                              |                                                            | Tâche à réaliser                                   | 14/06/2024 🌲                    |                        | Élevée     | Orientation -<br>Autre | Budget     | tonettee                                                                                                    | 12/06/2024<br>14:38                       | ٦ |
| C                                            |                                                            | Prendre RDV Dentiste                               | 17/06/2024                      |                        | Moyenne    |                        | Autre      | tonita                                                                                                    | 12/06/2024<br>14:40                       | ٦ |
| C                                            |                                                            | Prendre contact avec<br>CCAS                       | 12/06/2024 -<br>12/07/2024 🌲    |                        | Moyenne    |                        |            | to an an an an an an an an an an an an an                                                                      | 12/06/2024<br>14:39                       | ī |
|                                              |                                                            | Prendre RDC     Dermatologue                       | 19/08/2024                      |                        |            |                        |            | TORRESPONDENCE AND INCOME.                                                                                     | 12/06/2024<br>14:56                       |   |

### AU NIVEAU DU MODULE TÂCHES DE L'UTILISATEUR

| Asia AMon espace Suivis                  | Agenda • Notes Répertoire • |
|------------------------------------------|-----------------------------|
|                                          | Mon agenda                  |
| Tableau de bord <sup>1</sup>             | Rendez-vous                 |
|                                          | Tâches                      |
| Dernière connexion le 07/05/2024 à 13:47 |                             |

Les tâches des suivis du service et celles des utilisateurs du service (non rattachées à un suivi) sont disponibles dans le module **Tâches** de l'utilisateur.

Pour les consulter ou <u>en créer</u>, dans la barre de menu horizontale cliquer sur <mark>Agenda</mark> puis **Tâches (1)**. Le module **Tâches** présente l'intégralité des tâches disponibles dans le ou les services de l'utilisateur.

- > Il permet de réaliser des recherches et des exports dans la barre dédiée (A).
- Pour consulter une tâche, cliquer sur le bouton
   Le formulaire de la tâche s'ouvre et permet les modifications.
- ➢ Pour indiquer qu'une tâche a été réalisée, cocher la case ☑ correspondante (B), la tâche sera alors considérée comme réalisée et sera « rayée ».
- > Pour supprimer une tâche, cliquer sur le bouton rouge correspondant (C).

| Tâch           | es                                                                                                    |                                                 |                                          |                        |            |                        |            |                       |                    |                                              |                     | Α               |   |
|----------------|----------------------------------------------------------------------------------------------------|-------------------------------------------------|------------------------------------------|------------------------|------------|------------------------|------------|-----------------------|--------------------|----------------------------------------------|---------------------|-----------------|---|
| R              | Recherche       Entre U/mm/aaaa       et U/mm/aaaa       Réalisée v       Priorité v       Type de táche v       Étiquettes v       Nom du sulvi         Pôle v       HRS<br>Service v       Sous-service v       Accompagné par v       Intervenant-es v       ID       0       0 |                                                 |                                          |                        |            |                        |            |                       |                    |                                              |                     |                 |   |
| Nouvelle tâche |                                                                                                    |                                                 |                                          |                        |            |                        |            |                       |                    |                                              |                     |                 |   |
| Réalisée       | В                                                                                                    | Nom de la tâche 🔶                               | Date d'échéance 🗘                        | Date de<br>réalisation | Priorité 💠 | Type de tâche 🖨        | Étiquettes | Intervenant-e-s       | Nom du suivi 🖨     | Service \$                                   | Créé le 🗘           | Créé par 🔶      | С |
|                | 0                                                                                                    | ALBINA                                          | 26/09/2021 08:00 -<br>26/10/2021 08:00 ! |                        |            |                        |            | LECONTE Lucy          | COULON Denis       | CHRS Hermitage  <br>CHRS<br>(Insertion - SP) | 25/03/2024<br>08:18 | Auto.           | ٦ |
|                | 0                                                                                                    | DAVIDAS                                         | 02/12/2023 08:00 -<br>02/01/2024 08:00 ! |                        |            |                        |            | LECONTE Lucy          | BLANCHARD<br>Lucas | CHRS Hermitage  <br>CHRS<br>(Insertion - SP) | 01/04/2024<br>09:18 | Auto.           | ٦ |
|                | 0                                                                                                    | MARTIN                                          | 18/01/2024 08:00 -<br>08:00! 🌲           |                        |            |                        |            | LECONTE Lucy          | TOUSSAINT<br>Denis | CHRS Hermitage  <br>CHRS<br>(Insertion - SP) | 01/04/2024<br>09:18 | Auto.           | ٦ |
|                | 0                                                                                                    | Solliciter l'aide de<br>l'association solidaire | 10/06/2024 !                             |                        |            |                        |            | TORNOOCHAR<br>Dealtea | BRUNEL<br>Grégoire | CHRS Hermitage  <br>CHRS<br>(Insertion - SP) | 10/06/2024<br>15:28 |                 | Ē |
|                | 0                                                                                                    | Achat nouveaux<br>vêtements                     | 13/06/2024 !                             |                        | Élevée     |                        | Autre      | TORNOLOGIA<br>Destina | BRUNEL<br>Grégoire | CHRS Hermitage  <br>CHRS<br>(Insertion - SP) | 12/06/2024<br>14:40 | tonina (con     | ٦ |
|                | 0                                                                                                    | Tâche à réaliser                                | 14/06/2024 🌲                             |                        | Élevée     | Orientation -<br>Autre | Budget     | TORNOOCHA<br>Dealtea  | BRUNEL<br>Grégoire | CHRS Hermitage  <br>CHRS<br>(Insertion - SP) | 12/06/2024<br>14:38 | tonita (con     | ۵ |
|                | 0                                                                                                    | Prendre RDV Dentiste                            | 17/06/2024                               |                        | Moyenne    |                        | Autre      | TORNOLOGIA<br>Destina | BRUNEL<br>Grégoire | CHRS Hermitage  <br>CHRS<br>(Insertion - SP) | 12/06/2024<br>14:40 | tonina (con     | ٦ |
|                | 0                                                                                                    | Contacter Association<br>Delta                  | 12/06/2024 -<br>03/07/2024 🌲             |                        | Moyenne    |                        |            | MARIN Noémi           | JULIEN Philippe    | CHRS Hermitage  <br>CHRS<br>(Insertion - SP) | 12/06/2024<br>17:30 | and the Section | ٦ |
|                | 0                                                                                                    | Prendre contact avec<br>CCAS                    | 12/06/2024 -<br>12/07/2024 🌲             |                        | Moyenne    |                        |            | TORONOCHA<br>Distante | BRUNEL<br>Grégoire | CHRS Hermitage  <br>CHRS<br>(Insertion - SP) | 12/06/2024<br>14:39 | Tonica (Con     | ٦ |

#### AU NIVEAU DU TABLEAU DE BORD DE L'UTILISATEUR - MES TÂCHES

|                                                                                                    |        | <ul> <li>Les tâches</li> </ul>           |
|----------------------------------------------------------------------------------------------------|--------|------------------------------------------|
| Tableau de bord                                                                                                    |        | Tables                                   |
| Dernière connexion le 07/05/2024 à 16:40                                                                                                    |        | son ladiea                               |
| Suivi d'activité  Répartition des suivis en cours                                                                                                    |        | > Pour<br>formu                          |
| Prises en charge nebergement / logement     Occupation des places     Propositions hébergement / logement     Gérer les utilisateurs     Transférer les suivis d'un-e intervenant-e social-e |        | Pour boutc                               |
| Mes suivis en cours                                                                                                    | ~      | Mes tâches                               |
| Mes tâches                                                                                                    | A ~    | だい Voir toutes mes tâche<br>Nom de la tâ |
| Indicateurs du service                                                                                                    | $\sim$ | Réaliser un m                            |
|                                                                                                    |        | Actualiser les<br>du service             |
|                                                                                                    |        | Rechercher un                            |

s affectées à l'utilisateur non réalisées sont visibles dans au de Bord – section Mes tâches (A)

- consulter une tâche, cliquer sur le bouton 🙆 . Le ulaire de la Tâche s'ouvre et permet les modifications.
- consulter toutes les tâches de l'utilisateur, cliquer sur le on correspondant (B).

| Mes tach | iutes mes tâches B                                  |                              |          |                                  |               |                   |                  |
|----------|-----------------------------------------------------|------------------------------|----------|----------------------------------|---------------|-------------------|------------------|
|          | Nom de la tâche                                     | Date d'échéance              | Priorité | Type de tâche                    | Étiquettes    | Nom du suivi      | Créé le          |
| 0        | Réaliser un model d'état des lieux                  | 28/02/2024 !                 | Faible   |                                  | Administratif | MARC Opollo       | 28/02/2024 16:56 |
| 0        | Actualiser les indicateurs d'activité<br>du service | 28/02/2024 -<br>29/02/2024 ! | Moyenne  |                                  | Administratif |                   | 28/02/2024 16:55 |
| 0        | Rechercher un mode de garde bébé                    | 28/02/2024 -<br>04/03/2024 ! | Élevée   |                                  | Emploi        | PECHEUR Marinette | 28/02/2024 16:58 |
| 0        | accomp                                              | 18/10/2024 !                 |          | Participation action collectives |               | GAME Robert       | 18/10/2024 14:40 |
| 0        | contrat de séjour                                   | 18/04/2025 🌲                 |          | Participation action collectives |               | GAME Robert       | 18/10/2024 14:41 |

#### AU NIVEAU DU TABLEAU DE BORD DE L'UTILISATEUR - MES SUIVIS EN COURS

| Tableau de bord         Demière connexion le 07/05/2024 à 16:40         Suivi d'activité         • Répartition des suivis en cours         • Prises en charge hébergement / logement |        | Les taches affectées aux suivis de l'utilisateur non réalisées son<br>signalées dans son <b>Tableau de Bord</b> – section <b>Mes suivis en cours (A</b><br>Elles sont également matérialisées dans la liste de Mes suivis a<br>travers une pastille numérique O (B). |                                        |                                    |                         |                                                |                    |  |  |  |
|----------------------------------------------------------------------------------------------------|--------|----------------------------------------------------------------------------------------------------|----------------------------------------|------------------------------------|-------------------------|------------------------------------------------|--------------------|--|--|--|
| Occupation des places     Propositions hébergement / logement     Gérer les utilisateurs     Transférer les suivis d'un-e intervenant-e social-e  Mes suivis en cours                | ~      | Pour les consult<br>s'ouvre. Les tâch                                                                                                    | er, cliquer sur l<br>es sont consultal | e bouton l<br>oles dans le         | , la page<br>menu tâche | ge du su<br><u>e du suiv</u>                   | ıivi<br><u>i</u> . |  |  |  |
|                                                                                                    | ·      | Mes suivis en cours                                                                                                    |                                        |                                    |                         |                                                |                    |  |  |  |
| Mes tâches                                                                                                    | $\sim$ | 3 suivis en cours (coeff. 4)                                                                                                    |                                        |                                    |                         | Créer un l                                     | nouveau            |  |  |  |
| Indicateurs du service                                                                                                    | ~      | Nom du suivi                                                                                                    | Typologie familiale                    | Service (Dispositif)               | Date de début           | Complétude<br>des items<br>d'évaluatior<br>(%) | Tâch               |  |  |  |
|                                                                                                    | _      | BRUNEL Grégoire                                                                                                    | Homme isolé                            | CHRS Hermitage<br>(Insertion - SP) | 13/05/2024              | 59%                                            | 0                  |  |  |  |
|                                                                                                    |        | MBERT Christiane                                                                                                    | Femme isolée                           | Bus solidaire<br>(Équipe mobile)   | 03/06/2024              | 65                                             | 0                  |  |  |  |
|                                                                                                    |        | JULIEN Philippe                                                                                                    | Homme isolé                            | ALTHO Cergy<br>(ALTHO)             | 27/05/2024              | 8                                              |                    |  |  |  |

Tâch В

### CRÉER MANUELLEMENT UNE TÂCHE

Les tâches peuvent être liées à un suivi ou non.

#### CRÉER UNE TÂCHE RATTACHÉE À UN SUIVI

I. À partir de la page d'accueil d'un suivi, cliquer sur le bouton **Tâches** (1).

| JULIEN Philippe 🚺                                                                                                    | Suivi                                  | Suivi                                                         |                        |                 |                                                                         |      |           |            |  |
|----------------------------------------------------------------------------------------------------|----------------------------------------|---------------------------------------------------------------|------------------------|-----------------|-------------------------------------------------------------------------|------|-----------|------------|--|
| #9523                                                                                                    | Créé le 27/0                           | 05/2024 à 11:02 par                                           | NUCCH Institut         |                 |                                                                         |      |           |            |  |
| Accueil                                                                                                    | Service (d                             | lispositif) : ALTHO Cer                                       | gy (ALTHO)             |                 | Statut : En cours (coeff. 2)                                            |      |           |            |  |
| <b>ដ</b> Édition du suivi                                                                                                    | Intervena                              | nt-e-s :                                                      | (Investing)            |                 |                                                                         |      |           |            |  |
| 🛤 Hébergement 🚺                                                                                                    | Adresse :                              | 01 (XXX, 95000 Cergy)                                         |                        |                 | Commentaire : Clés du portail + porte d'entrée / Bâtiment en face / 1er |      |           |            |  |
| Évaluation 👀                                                                                                    |                                        | étage à gauche / Chambre en face / 1 famille occupe 1 chambre |                        |                 |                                                                         |      |           |            |  |
| 🗰 Rendez-vous 🗿                                                                                                    | Dates de suivi : 27/05/2024 (16 jours) |                                                               |                        |                 |                                                                         |      |           |            |  |
| 🗄 Tâches 💿 🛛 👖                                                                                                    | Orienteur                              | / prescripteur : Action                                       | n Logement             |                 |                                                                         |      |           |            |  |
|                                                                                                    |                                        |                                                               |                        |                 |                                                                         |      |           |            |  |
| 🗹 Notes 🗿                                                                                                    | _                                      |                                                               |                        |                 |                                                                         |      |           |            |  |
| 🗹 Notes 🗿                                                                                                    | 💼 Supp                                 | rimer 💽 Import                                                | er SI-SIAO 🗗 Récupéi   | er suivi        |                                                                         |      |           | 🕑 Modifier |  |
| <ul> <li>Notes O</li> <li>Documents O</li> <li>Paiements O</li> </ul>                                                                  | â Supp                                 | rimer 🔷 Import                                                | er SI-SIAO 🛛 🗗 Récupéi | er suivi        |                                                                         |      |           | 🕑 Modifier |  |
| <ul> <li>☑ Notes <ul> <li>☑ Documents <ul> <li>☑</li> <li>☑ Paiements <ul> <li>☑</li> <li>☑</li> </ul> </li> </ul></li></ul></li></ul> | Typologie                              | rimer 🔷 Import                                                | er SI-SIAO 🗗 Récupér   | er suivi        |                                                                         |      |           | C Modifier |  |
| <ul> <li>✓ Notes ●</li> <li>Documents ●</li> <li>€ Paiements ●</li> <li># Partenaires ●</li> </ul>                                     | Typologie                              | rimer Import<br>familiale : Homme iso<br>Nom et prénom        | er SI-SIAO E Récupér   | er suivi<br>Âge | Sexe                                                                    | Rôle | Téléphone | C Modifier |  |

II. La liste des tâches du suivi est disponible.Cliquer sur le bouton + Nouvelle tâche (2)

| 💄 JULIEN Philippe / Suivi / ' | L JULIEN Philippe / Suivi / Tâches |                    |              |            |                 |            |                 |         |   |  |  |
|-------------------------------|------------------------------------|--------------------|--------------|------------|-----------------|------------|-----------------|---------|---|--|--|
| > JULIEN Philippe 🚺           | Tâches 2                           |                    |              |            |                 |            |                 |         |   |  |  |
| #8921                         | • Nouvelle tâche                   | tat:0              |              |            |                 |            |                 |         |   |  |  |
| Accueil                       |                                    | Distriction and    | Defection of |            | Torre de Mala   |            | fur-            |         |   |  |  |
| <b>≓</b> Édition du suivi     | Recherche                          | Realisee V         | Priorite     | · ·        | Type de tache   | × • -      | - Etiquettes 🗸  |         |   |  |  |
| 🛤 Hébergement                 | ۹ ۹ ۵                              |                    |              |            |                 |            |                 |         |   |  |  |
| Évaluation                    | ♦<br>Nom de la tâche               | Date d'échéance \$ | Date de      | Priorité 🖨 | Type de tâche 🖨 | Étiquettes | Intervenant-e-s | Créé le | ¢ |  |  |
| Rendez-vous                   | Realisee                           |                    | realisation  |            |                 |            |                 |         |   |  |  |
| 蒼 Tâches                      |                                    |                    |              |            |                 |            |                 |         |   |  |  |
| 🕑 Notes                       |                                    |                    |              |            |                 |            |                 |         |   |  |  |

- III. Le formulaire Nouvelle tâche s'ouvre. Renseigner à minima :
  - L'intitulé de la tâche (A),
  - ➢ La date d'échéance (B) (jour ou horaire précis) − celle du jour s'inscrit par défaut.
- IV. Il est aussi possible d'y apporter <u>d'autres caractéristiques</u> qui facilitent son traitement :
  - > Un niveau de priorité (faible, moyenne, élevée) (C),
  - D'autres professionnel·le(s) concerné·e(s) (D) (la liste disponible est celle des intervenant·e(s) des services de l'utilisateur),
  - Des étiquettes (E) (les étiquettes disponibles sont paramétrées par service),
  - > Il est possible de déterminer un Type de Tâche. La liste des types de tâche est paramétrée par service.

La sélection d'un type de tâche n'est possible que dans le cadre d'une tâche créée en lien avec un suivi.

| Nouvelle tâche                                                                                                    |                                                                        |                           | - Type de tâche                                                                                                    |
|----------------------------------------------------------------------------------------------------|------------------------------------------------------------------------|---------------------------|----------------------------------------------------------------------------------------------------|
| Ajouter un titre          12/06/2024       -       12/06/2024         Toute la journée       -       -         Toute la journée       -       -         Intervenant-e-s *       -       -         MARIN Noémi ×        Intervenant-e-s         Ajouter une description       - | A<br>B<br>Réalisée<br>C<br>V<br>I<br>Vom du suivi *<br>JULIEN Philippe | E ~                       | Type de tâche<br>Type de tâche<br>Accompagnement mis en place<br>Administratif<br>Budgétaire<br>Familial<br>Justice<br>Professionnel<br>Santé<br>Orientation vers une association<br>Autre<br>Orientations<br>Orientation - Santé |
| Ajouter un rappel                                                                                                    |                                                                        | 3<br>Fermer 🖬 Enregistrer |                                                                                                    |

- V. Il est possible de programmer <u>un à trois</u> rappels par mail en cliquant sur le bouton
   + Ajouter un rappel (F) puis en sélectionnant l'échéance désirée.
- VI. Puis valider l'opération valider en cliquant sur le bouton Enregistrer (3).
- VII. La Tâche a été créée dans la liste des tâches du suivi.
  - NB. L'icône  $\hat{\mathbf{Q}}$  indique que la notification mail est activée.

| I                | Tâches<br>Nouvelle tâche Résultat : 1 |   |                                |                              |                        |            |                  |            |                 |                     |  |  |
|------------------|---------------------------------------|---|--------------------------------|------------------------------|------------------------|------------|------------------|------------|-----------------|---------------------|--|--|
| Recherche Non re |                                       |   |                                | alisée \vee 🛛 F              | Priorité               | × ]        | Type de tâche    | × •        | Étiquettes      | ~                   |  |  |
|                  | ٩                                     | ٥ |                                |                              |                        |            |                  |            |                 |                     |  |  |
|                  | ¢<br>Réalisée                         |   | Nom de la tâche  🖨             | Date 🖨                       | Date de<br>réalisation | Priorité 🖨 | Type de<br>tâche | Étiquettes | Intervenant-e-s | Créé le 🗘           |  |  |
|                  |                                       | 0 | Contacter Association<br>Delta | 12/06/2024 -<br>03/07/2024 🌲 |                        | Moyenne    |                  |            | MARIN Noémi     | 12/06/2024<br>17:30 |  |  |

#### CRÉER UNE TÂCHE NON RATTACHÉE À UN SUIVI

- Dans la barre de navigation horizontale, cliquer sur Agenda puis Tâches (1).
   La liste des tâches des services rattachés à l'utilisateur est disponible
- II. Cliquer sur le bouton<mark>+ Nouvelle tâche (2)</mark>.

| Aesia                | ት Mon es           | pace  | Suivis • Ager                                | nda • Notes<br>in agenda | R pertoire | - Gestion / | Admin ?        |                 | Red                | herche personne:                             | s                   | L N<br>Se déc<br>ession expire dans | loéi, M.<br>connecter<br>5 44mn 43s |
|----------------------|--------------------|-------|----------------------------------------------|--------------------------|------------|-------------|----------------|-----------------|--------------------|----------------------------------------------|---------------------|-------------------------------------|-------------------------------------|
| Tâches               |                    |       | 1 Rer<br>Tâc                                 | ndez-vous<br>hes         |            |             |                |                 |                    |                                              |                     |                                     |                                     |
| Recherche            |                    | Entre | jj/mm/aaaa                                   | 🗊 et j                   | /mm/aaaa   | 🖻 Ré        | alisée 🗸       | Priorité        | <b>~</b> Тур       | e de tâche 🗸 🗸                               | 🗣 Ét                | quettes                             | ~                                   |
|                      |                    | No    | m du suivi                                   | Sou                      | s-service  | ~ Acc       | compagné par 🚿 | Intervenant     | tiels 🗸 🖌          | ۹ ۵ ۵                                        |                     |                                     |                                     |
| • Nouvelle tâch      | 2<br>Résultat : 25 |       |                                              |                          |            |             |                |                 |                    |                                              |                     | « 1                                 | 2 »                                 |
| <b>¢</b><br>Réalisée | Nom de la tâche    | ¢     | Date 🖨                                       | Date de<br>réalisation   | Priorité 🖨 | Type de 🕴   | Étiquettes     | Intervenant-e-s | Nom du 🗘           | Service \$                                   | Créé le 🗘           | Créé par                            | ;                                   |
|                      | ALBINA             |       | 26/09/2021 08:00<br>- 26/10/2021<br>08:00! 🌲 |                          |            |             |                | LECONTE Lucy    | COULON<br>Denis    | CHRS Hermitage<br>  CHRS<br>(Insertion - SP) | 25/03/2024<br>08:18 | Auto.                               |                                     |
|                      | DAVIDAS            |       | 02/12/2023 08:00<br>- 02/01/2024<br>08:00! 🌲 |                          |            |             |                | LECONTE Lucy    | BLANCHARD<br>Lucas | CHRS Hermitage<br>  CHRS<br>(Insertion - SP) | 01/04/2024<br>09:18 | Auto.                               |                                     |
|                      | MARTIN             |       | 18/01/2024<br>08:00 - 08:00 ! 🌲              |                          |            |             |                | LECONTE Lucy    | TOUSSAINT<br>Denis | CHRS Hermitage<br>  CHRS<br>(Insertion - SP) | 01/04/2024<br>09:18 | Auto.                               |                                     |

Le formulaire Nouvelle tâche s'ouvre. Renseigner à minima :

- L'intitulé de la tâche,
- La date d'échéance (jour ou horaire précis) celle du jour s'inscrit par défaut,

Il est ensuite possible d'y apporter d'autres caractéristiques :

- Un niveau de priorité (faible, moyenne, élevée) (A),
- D'autres professionnel·le(s) concerné·e(s) (B) (la liste disponible est celle des intervenant·e(s) des services de l'utilisateur),
- Des étiquettes (C) (les étiquettes disponibles sont paramétrées par service).

| Nouvelle tâche                  |                           |
|---------------------------------|---------------------------|
| Ajouter un titre                |                           |
| 12/06/2024 📾 - 12/06/2024 📾 🗛   |                           |
| ✓ Toute la journée  Priorité ✓  | Réalisée                  |
| Type de tâche 🗸                 | • Étiquettes C ~          |
| Intervenant-e-s *               | Nom du suivi              |
| MARIN Noémi × Intervenant-e-s × | Nom du suivi concerné 🗸 🗸 |
| Ajouter une description         |                           |
| 🜲 12/06/2024 18:00 📾 Email 🗸 🧰  | D2                        |
| Ajouter un rappel               | 3                         |
|                                 | Fermer Enregistrer        |

Pour programmer un ou plusieurs rappels par mail en cliquant sur le bouton + Ajouter un rappel (D1) puis en sélectionnant l'échéance désirée (D2).

NB. Le *Type de tâche* ne peut être renseigné <u>qu'une fois un suivi sélectionné</u>.

Il est possible de sélectionner le Nom d'un suivi (la liste disponible est celle des suivis de l'utilisateur).

III. Puis valider l'opération en cliquant sur le bouton Enregistrer (3).

1

 $\sim$ 

~

2

Enregistrer

### INDIQUER LA RÉALISATION D'UNE TÂCHE

Les tâches créées peuvent être qualifiées de « Réalisée » **directement dans la fenêtre du suivi** ou <u>bien dans la</u> liste des tâches.

#### DIRECTEMENT DANS LA FENÊTRE DU SUIVI

NB. Une tâche peut être assignée à plusieurs utilisateurs. Dès lors qu'elle est cochée 🗹 « Réalisée », elle apparaît comme réalisée pour tous les utilisateurs.

- Ι. Ouvrir la fenêtre de la Tâche Créé le 12/06/2024 12:40 par Tâche | BRUNEL Grégoire (Modifié le 12/06/2024 12:56 par (voir Consulter une tâche) 11. Sur la fenêtre de la tâche, Prendre RDV Dentiste cocher ☑ la case Réalisé. (1) . 17/06/2024 17/06/2024 . Un champ date présentant la Réalisée Toute la journée 13/06/2024 Moyenne . \* date du jour par défaut apparaît. La date peut être -- Type de tâche -- $\sim$ . Autre × -- Étiquettes -modifiée. Intervenant-e-s \* Nom du suivi \* Puis valider l'opération valider 111. BRUNEL Grégoire × .... en cliquant sur le bouton -- Intervenant-e-s --Enregistrer (2). Ajouter une description • Ajouter un rappel
  - La tâche est affichée comme « Réalisée » à la date sélectionnée, elle est rayée (3).

📋 Supprimer

Dupliquer

|                     |               |                                                    |                               |                       |            |             | La très    | ina - Dependen DDV/   | Dentiste - a ái                           | ÷    |  |  |
|---------------------|---------------|----------------------------------------------------|-------------------------------|-----------------------|------------|-------------|------------|-----------------------|-------------------------------------------|------|--|--|
| > BRUNEL Grégoire 🚺 | Tâches        |                                                    |                               |                       |            |             | La lac     | ne « Prendre KDV      | Dentiste » a ei                           | .e m |  |  |
| #9524               | Nouvelle      | âche Résultat :                                    | 7                             |                       |            |             |            |                       |                                           |      |  |  |
| Accueil             |               |                                                    |                               |                       |            |             |            |                       |                                           |      |  |  |
| ≓ Édition du suivi  | Recherche.    |                                                    | Réalisée Y Typ                |                       |            |             |            | ype de tâche 🗸 🗸      |                                           |      |  |  |
| 🛏 Hébergement       | 🗣 Étic        | juettes 🗸 🗸 🗸                                      | Corbeil                       | 🗌 Corbeille 🔍 🕢 🕒     |            |             |            |                       |                                           |      |  |  |
| Évaluation          | ¢<br>Réalisée | Nom de la 🜩                                        | Date 🖨                        | Date de               | Priorité\$ | Type de 🗘   | Étiquettes | Intervenant-e-s       | Créé le 🗘                                 |      |  |  |
| Rendez-vous         | Realisee      | tache                                              | d echeance                    | realisation           |            | tache       |            |                       |                                           |      |  |  |
| /≝ Tâches           |               | Solliciter l'aide<br>de l'association<br>solidaire | 10/06/2024!                   |                       |            |             |            | TORREMOCHA<br>Emeline | 10/06/2024<br>15:28                       | ١    |  |  |
| 🕑 Notes             |               |                                                    |                               |                       |            |             |            |                       |                                           |      |  |  |
| Documents           |               | Achat<br>nouveaux<br>vêtements                     | 13/06/2024!                   |                       | Élevée     |             | Autre      | TORREMOCHA<br>Emeline | 12/06/2024<br>14:40                       | ١    |  |  |
| € Palements         |               |                                                    | 14/05/2024                    |                       |            | Orientetien |            | TOPREMOCUA            | 10/05/2024                                |      |  |  |
| 🐝 Partenaires       |               | Tâche à réaliser                                   |                               |                       | Élevée     | - Autre     | Budget     | Emeline               | 14:38                                     | l    |  |  |
| 3                   | 3 🗖 🙆         | Prendre RDV<br>Dentiste                            | <del>17/06/2024</del>         | <del>13/06/2024</del> | Moyenne    |             | Autre      | TORREMOCHA<br>Emeline | <del>12/06/2024</del><br><del>14:40</del> | ١    |  |  |
|                     |               | Prendre<br>contact avec<br>CCAS                    | 12/06/2024<br>-<br>12/07/2024 |                       | Moyenne    |             |            | TORREMOCHA<br>Emeline | 12/06/2024<br>14:39                       | ٦    |  |  |
|                     |               | Brandra RDC                                        |                               |                       |            |             |            | торремосна            | 12/05/2024                                |      |  |  |

#### DIRECTEMENT DANS UNE LISTE DE TÂCHES

NB. Une tâche peut être assignée à plusieurs utilisateurs. Dès lors qu'elle est « cochée ». Réalisée, elle apparaît comme réalisée pour tous.

- I. Ouvrir une liste de la Tâches (voir <u>Consulter une tâche</u>).
- II. Cocher ☑ la case Réalisé. (1)

La ligne de la tâche est rayée et la date du jour est enregistrée comme une date de réalisation (2).

|                  | Nouvelle               | âche Résultat :                                    | 7                                           |                       |                         |                        |            |                       |                                           |   |
|------------------|------------------------|----------------------------------------------------|---------------------------------------------|-----------------------|-------------------------|------------------------|------------|-----------------------|-------------------------------------------|---|
| Accueil          | Recherche              | _                                                  | - Déalicée -                                |                       | Priorité                | ~                      | Type de ti | iche V                |                                           |   |
| Édition du suivi |                        | ·                                                  | Heansee                                     |                       |                         |                        | iype de ti |                       |                                           |   |
| Hébergement      | 🗣 Étic                 | uettes 🗸 🗸                                         | Corbeil                                     | le Q                  | <b>a b</b>              |                        |            |                       |                                           |   |
| Évaluation       | <b>\$</b>              | Nom de la 🗘                                        | Date 🖨                                      | Date de               | Priorité <b>\$</b>      | Type de 🗘              | Étiquettes | Intervenant-e-s       | Créé le 🗘                                 |   |
| Rendez-vous      | Realisee               | tache                                              | d ecneance                                  | realisation           |                         | tacne                  |            |                       |                                           |   |
| Tâches           |                        | Solliciter l'aide<br>de l'association<br>solidaire | 10/06/2024 !                                |                       |                         |                        |            | TORREMOCHA<br>Emeline | 10/06/2024<br>15:28                       | ٦ |
| Documents        |                        | Achat<br>nouveaux                                  | 13/06/2024 !                                |                       | Élevée                  |                        | Autre      | TORREMOCHA<br>Emeline | 12/06/2024<br>14:40                       | ĺ |
| Paiements        |                        | vêtements                                          |                                             |                       |                         |                        |            |                       |                                           |   |
| Partenaires      |                        | Tàche à réaliser                                   | 14/06/2024<br>🌲                             |                       | Élevée                  | Orientation<br>- Autre | Budget     | TORREMOCHA<br>Emeline | 12/06/2024<br>14:38                       | ٦ |
|                  | ☑ ◎                    | Prendre RDV<br>Dentiste                            | <del>17/06/2024</del>                       | <del>13/06/2024</del> | Moyenne                 |                        | Autre      | TORREMOCHA<br>Emeline | <del>12/06/2024</del><br><del>14:40</del> | ľ |
|                  | uer pour chang er le s | Prendre<br>contact avec<br>tatut EAS               | 12/06/2024<br>-<br>12/07/2024               | <del>13/06/2024</del> | 2<br><sub>Moyenne</sub> |                        |            | TORREMOCHA<br>Emeline | <del>12/06/2024</del><br>14:39            | ٦ |
|                  |                        | Prendre RDC<br>Dermatologue                        | 19/08/2024                                  |                       |                         |                        |            | TORREMOCHA<br>Emeline | 12/06/2024<br>14:56                       | ٦ |
|                  |                        | RDV<br>téléphonique à                              | <del>10/06/2024</del><br><del>13:27 -</del> | 13/05/2024            |                         |                        | Auto       | TORREMOCHA            | 10/06/2024                                |   |

# UTILISER LES TYPES DE TÂCHES POUR CRÉER DES DONNÉES D'ACTIVITÉ

Grâce au module des tâches, il est possible de produire des informations assez fines et surtout en fonction des spécificités du service.

Dans un premier temps les *types de tâches* doivent être définis en fonction des besoins du service. Une fois les items listés, le paramétrage doit être réalisé par l'équipe Assia.

Il s'agit de lister les items dont on souhaite calculer la récurrence. Il peut s'agir :

- D'objectifs éducatifs établis en début d'accompagnement (ouvertures droits AAH, sensibiliser aux écogestes, accompagner dans la gestion du budget...)
- D'orientations réalisées (partenaires santé, atelier linguistique, Atelier chantier d'insertion...)
- De participation à une action collective thématique (participation à un groupe de parole, stage violences conjugales...),
- D'aides apportées (aides alimentaires, aides énergie...)

Ensuite les intervenants créent les tâches correspondant à leur activité dans les suivis. Ensuite, l'ensemble des tâches enregistrées peuvent être exporté au format Excel puis subir un traitement statistique (tableau croisé dynamique, filtres...).

COMMENT RENSEIGNER L'ACTIVITÉ AVEC LES TÂCHES DANS ASSIA ?

Lorsque les *types de tâches* sont définis, l'utilisateur peut les activer de différentes façons :

#### En cochant la case 🗹 correspondante sur la page Édition du suivi.

|   | MARC Assin / Suivi / Éditio                | I. À partir de<br>II. La page<br>Accompag | e la page d'accueil d'un su<br>d'édition du suivi s'ouvre<br><b>nement</b> > Actions réalisées. (         | ivi, cliquer sur <b>Édition du suivi (1)</b> .<br>e. Descendre jusqu'à la section<br>Cocher les cases utiles ☑ (2). |
|---|--------------------------------------------|-------------------------------------------|----------------------------------------------------------------------------------------------------|----------------------------------------------------------------------------------------------------|
|   | Accueil                                    | III. Valider l'op                         | pération en cliquant sur le bo                                                                            | buton <mark>Mettre à jour</mark> .                                                                                  |
| 1 | ∠ Édition du suivi<br>Conditions d'arrivée |                                           |                                                                                                    |                                                                                                    |
|   | Accompagnement                             |                                           |                                                                                                    |                                                                                                    |
|   | 🛏 Hébergement                              | Actions réalisées                         | Actions collectives                                                                                       | Santé                                                                                                    |
|   | Évaluation                                 |                                           | <ul> <li>Participation à l'atelier citoyenneté</li> <li>Participation à l'atelier informatique</li> </ul> | Bilan de santé ou RDV médical<br>Isolement médical                                                                  |
|   | Rendez-vous                                |                                           | Participation à l'entretien des locaux     Participation au FLI                                           | Rendez-vous avec un psychologue/psychiatre<br>Test COVID                                                            |
|   | <b>≆</b> ∃ Tâches                          |                                           | Participation au Groupe de parole<br>Recours                                                              | Traitement parasites                                                                                                |
|   | 🖒 Notes                                    | 2                                         | Expertise osseuse                                                                                         | Fugues     Hospitalisation ou intervention 18 / 15                                                                  |
|   | Documents                                  |                                           |                                                                                                    | Incidents bagarre/violence                                                                                          |
|   | 🐞 Partenaires                              |                                           |                                                                                                    |                                                                                                    |

Une copie de cette tâche sera alors automatiquement réalisée dans les Tâches (A) du suivi en tant que tâche réalisée (B) avec comme date de réalisation celle du jour (C).

| MARC Assin 🕕                    | Tâches               |                                          |                             |                        |            |                                             |            |                 |                                           |        |
|---------------------------------|----------------------|------------------------------------------|-----------------------------|------------------------|------------|---------------------------------------------|------------|-----------------|-------------------------------------------|--------|
| <b>#582</b>                     | • Nouvelle tá        | iche Résultat : 2                        |                             |                        |            |                                             |            |                 |                                           |        |
| Accueil                         | Recherche            | Réal                                     | lisée 🖌                     | Priorité               | ×          | Type de tâche                               | ~ <b>•</b> | Étiquettes      | ✓ Cor                                     | rbeill |
| Édition du suivi<br>Hébergement | ۹ 🗖                  |                                          |                             |                        |            |                                             |            |                 |                                           |        |
| Évaluation                      | <b>¢</b><br>Réalisée | Nom de la tâche  🗢                       | Date <b>¢</b><br>d'échéance | Date de<br>réalisation | Priorité 🖨 | Type de<br>tâche                            | Étiquettes | Intervenant-e-s | Créé le 🗳                                 |        |
| Tâches                          |                      | Participation à l'atelier<br>citoyenneté |                             | 23/07/2024             |            | Participation à<br>l'atelier<br>citoyenneté |            |                 | <del>23/07/2024</del><br><del>13:58</del> | ſ      |
| Documents                       |                      | Fugues                                   |                             | <del>23/07/2024</del>  |            | Fugues                                      |            |                 | <del>23/07/2024</del><br><del>13:58</del> | Í      |
| Bartenaires                     |                      |                                          |                             | t                      |            |                                             |            |                 |                                           |        |

Il est possible de :

- Décocher la case *Réalisée* en cliquant simplement dessus (B).
- > Changer la *date de réalisation* en cliquant sur le bouton

• correspondant (D). Le formulaire de la tâche s'ouvre. Opérer les modifications utiles, puis valider en cliquant sur le bouton Enregistrer.

| Participation à l'ate                 | elier o | itoyenneté |   |   |          |            |   |   |    |
|---------------------------------------|---------|------------|---|---|----------|------------|---|---|----|
| jj/mm/aaaa 🛛 🖻                        | )-[     | jj/mm/aaaa |   |   |          |            |   |   |    |
| <ul> <li>Toute la journée</li> </ul>  | *       | Priorité   | ~ |   | Réalisée | 23/07/2024 | F | Е |    |
| Participation à l'ateli               | er cite | oyenneté   |   | ~ | •        | Étiquettes |   |   | `` |
| ntervenant-e-s *                      |         |            |   |   | Nom      | du suivi * |   |   |    |
| Intervenant-e-s                       |         |            |   | ~ | MA       | ARC Assin  |   |   | `  |
| Ajouter une descript                  | ion     |            |   |   |          |            |   |   |    |
|                                       | _       |            |   |   |          |            |   |   |    |
| <ul> <li>Ajouter un rappel</li> </ul> |         |            |   |   |          |            |   |   | _  |

#### En créant une nouvelle tâche sur la page Tâches du suivi :

- I. À partir de la page d'accueil d'un suivi, cliquer sur le bouton Tâches (1).
- II. La liste des tâches du suivi s'ouvre. Cliquer sur le bouton + Nouvelle tâche (2).

| L JULIEN Philippe / Suivi / | Tâches                      |                 |                         |            |                 |            |                 |         |  |
|-----------------------------|-----------------------------|-----------------|-------------------------|------------|-----------------|------------|-----------------|---------|--|
| > JULIEN Philippe 🚺         | <u>Tâches</u> 2             |                 |                         |            |                 |            |                 |         |  |
| #8921                       | • Nouvelle tâche Résul      | iltat : 0       |                         |            |                 |            |                 |         |  |
| Accueil                     | Recherche                   | Réalisée 🗸      | Priorité                | ~          | Type de tâche   | v 🕒 -      | - Étiquettes 💉  |         |  |
| ₽ Édition du suivi          |                             |                 |                         |            |                 |            |                 |         |  |
| 🛤 Hébergement               |                             |                 |                         |            |                 |            |                 |         |  |
| Évaluation                  | Nom de la tâche<br>Réalisée | Date d'échéance | Date de     réalisation | Priorité 🗘 | Type de tâche 🖨 | Étiquettes | Intervenant-e-s | Créé le |  |
| # Rendez-vous               |                             |                 |                         |            |                 |            |                 |         |  |
| 注 Tâches                    | 1                           |                 |                         |            |                 |            |                 |         |  |
| 🕑 Notes                     |                             |                 |                         |            |                 |            |                 |         |  |

III. Le formulaire **Nouvelle tâche** s'ouvre.

- Renseigner à minima le titre (A) et sélectionner le Type de tâche dans la liste déroulante (B).

| Ajouter un titre<br>12/06/2024 📾 - 12/06/2024<br>Toute la journée 📚 Priorité 💊 | Réalisée C | ▼ Réalisée 13/06/2024 📾 D                                                             |
|--------------------------------------------------------------------------------|------------|---------------------------------------------------------------------------------------|
| Type de tâche<br>tervenant-e-s *<br>MARIN Noémi × Intervenant-e-s              | B          | Type de tâche     Type de tâche     Accompagnement mis en place                       |
| Ajouter une description                                                        |            | Administratir<br>Budgétaire<br>Familia<br>Justice<br>Professionnel<br>Santé           |
| Ajouter un rappel                                                              | Fermer     | 3<br>Orientation vers une association<br>Autre<br>Orientations<br>Orientation - Santé |

L'ensemble de ces informations peut ensuite faire <u>l'objet d'un export Excel des tâches puis traité</u>.

# PARAMÉTRER LES MAILS DE NOTIFICATIONS

 Cliquer sur son prénom en haut à droite de la barre de navigation horizontale : Chaque utilisateur peut paramétrer les délais avant de recevoir un rappel par email. (1)

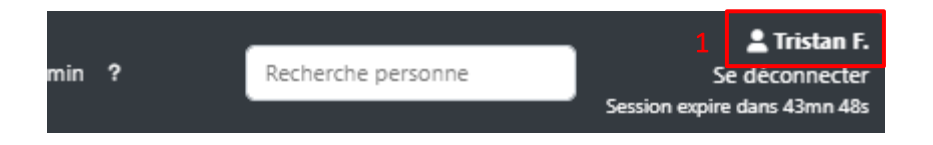

- II. La page de profil s'ouvre, descendre à la section **Paramètres**.
  - > Il est possible d'activer ou désactiver les rappels :

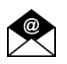

a.

- Le rappel hebdomadaire par email (chaque lundi matin) (A),
- b. Le rappel quotidien par email (chaque jour à 8h) (B),
- c. Les rappels automatiques relatifs à l'évaluation sociale (C).

NB. En désactivant les rappels automatiques relatifs à l'évaluation sociale, ne seront envoyés que les rappels de tâches créées manuellement.

 Il est possible de définir le délai (en nombre de mois) avant l'envoi d'un rappel par email pour chaque type de renouvellement à effectuer. (D) Ce paramétrage peut aussi être réalisé par défaut au niveau d'un service.

| L                         | Rappel hebdomadaire A                                                       |                              |                                                                                        |
|---------------------------|-----------------------------------------------------------------------------|------------------------------|----------------------------------------------------------------------------------------|
|                           | Rappel quotidien B                                                          |                              |                                                                                        |
| [                         | Rappels automatiques relatifs à l'évaluation<br>sociale                     |                              |                                                                                        |
| Définir le nombre de mois | (entre 0 et 12) avant l'envoi d'un rappel par email en                      | fonction des différents type | s de renouvellement :                                                                  |
| Vous pouvez désactiver un | ou plusieurs types de rappel en laissant vides les cases correspo           | ondantes.                    | D                                                                                      |
| Renouvellement papiers    | 1                                                                           | Renouvellement               | 2                                                                                      |
| administratifs            |                                                                             | couverture maladie           |                                                                                        |
| Renouvellement RQTH       | 6                                                                           | Renouvellement droits        | 1                                                                                      |
|                           |                                                                             | relatifs aux ressources      |                                                                                        |
| Renouvellement            | 0                                                                           | Renouvellement               | 1                                                                                      |
| demande SIAO              | Nombre de mois avant la date limite de renouvellement de<br>la demande SIAO | demande de logement          | Nombre de mois avant la date limite de renouvellement de la demande de logement social |
|                           | 1                                                                           |                              |                                                                                        |
| Renouvellement            |                                                                             |                              |                                                                                        |

#### Exemple d'un récapitulatif hebdomadaire de rappel des tâches envoyé par email :

| Bonjour Daniel,                                                                                                    |
|----------------------------------------------------------------------------------------------------|
| Voici vos <b>rappels</b> de la semaine :                                                                                                    |
| IMBERT Édith, 1 tâche :                                                                                                    |
| <ul> <li>"Renouvellement demande SIAO - IMBERT Édith" à faire avant le 15/04/2021 09:00</li> </ul>                                                                                                    |
| LEVEQUE Geneviève, 2 tâches :                                                                                                    |
| <ul> <li>"Renouvellement demande SIAO - LEVEQUE Geneviève" à faire avant le 06/05/2021 09:00</li> <li>"Renouvellement droits relatifs aux ressources - LEVEQUE Geneviève" à faire avant le 14/12/2021 09:00</li> </ul>                                                                    |
| JOLY Alex, 3 tâches :                                                                                                    |
| <ul> <li>"Renouvellement papiers administratifs - JOLY Alex" à faire avant le 28/05/2021 09:00</li> <li>"Renouvellement demande SIAO - JOLY Alex" à faire avant le 14/07/2021 09:00</li> <li>"Renouvellement couverture maladie - JOLY Alex" à faire avant le 01/12/2021 09:00</li> </ul> |
| GIMENEZ Clémence, 1 tâche :                                                                                                    |
| "Renouvellement demande SIAO - GIMENEZ Clémence" à faire avant le 29/06/2021 09:00                                                                                                    |

# TRAITEMENT STATISTIQUE DES TÂCHES

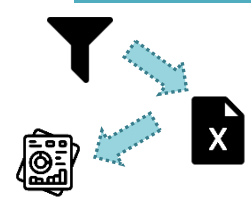

Pour traiter les données renseignées dans les tâches, il faut dans un premier temps **filtrer les données utiles**, (période, etc.) puis les exporter sur une **feuille de calcul Excel**.

Dans un deuxième temps ces données peuvent être rapidement traitées grâce à la fonction **tableau croisée dynamique**.

# FILTRAGE DES DONNÉES ET EXPORT

- I. Dans la barre de navigation horizontale, cliquer sur Agenda puis Tâches (1).
- II. Utiliser la barre de recherche en activant les filtres nécessaires (période désirée, dispositif...) (2)
- III. Cliquer sur le bouton vert afin d'exporter les données vers une feuille de calcul Excel. (3)

| Assi                 |                                          | e Suivis <sup></sup> | Agenda 🕶 I          | Notes Ré             | r ertoire → Gestion A                    | dmin ?     |                 | Recherche p          | ersonne                         | Ses                 | Se déco<br>sion expire dans 4 | nnecter<br>4mn 58s |
|----------------------|------------------------------------------|----------------------|---------------------|----------------------|------------------------------------------|------------|-----------------|----------------------|---------------------------------|---------------------|-------------------------------|--------------------|
| Tâches               |                                          |                      | Rendez-vo<br>Tâches | us                   | 1                                        |            |                 |                      |                                 |                     |                               |                    |
| R                    | echerche                                 | Entre jj,            | /mm/aaaa            | 🖃 et                 | jj/mm/aaaa 🖃                             | Réalisée   | • Pric          | orité                | •                               | - Type de tâc       | he 🗸                          |                    |
| 🗣 Étiq               | uettes 🗸 N                               | om du suivi          |                     | · Organisa           | tion 🗸 Pá                                | òle        | 2               | AT test ×<br>Service | ~                               | Dispo               | ositif                        | ~                  |
|                      |                                          | A                    | ccompagné p         | oar 🗸                | Intervenant·e·s                          | • ID       |                 | 2                    | 3                               |                     |                               |                    |
| Nouvelle ta          | âche Résultat : 24                       |                      |                     |                      |                                          |            |                 |                      |                                 |                     | « 1 2                         | »                  |
| <b>≑</b><br>Réalisée | Nom de la tâche  🖨                       | Date 🖨<br>d'échéance | Date de réalisation | <b>₽</b><br>Priorité | Type de tâche 💲                          | Étiquettes | Intervenant-e-s | Nom 🖨<br>du suivi    | Service 🖨                       | Créé le 🗳           | Créé par 🔶                    |                    |
|                      | Participation à l'atelier<br>citoyenneté |                      |                     |                      | Participation à l'atelier<br>citoyenneté |            |                 | PAUL<br>JACQUES      | UAT test<br>(Dispositif<br>MNA) | 11/06/2024<br>15:34 | tonencos.<br>Eratis           |                    |

IV. Une feuille de calcul est générée et est téléchargeable dans le dossier de téléchargement du navigateur. Ouvrir le fichier Excel.

# CRÉATION TABLEAU CROISÉ DYNAMIQUE

| V.<br>VI. | Cliquer sur Inser<br>dans la barre de m<br>barre d'outil s'ouvr<br>Cliquer sur le<br>Tableau croisé dyn<br>(5).                                                  | tion (4)<br>nenu. La<br>e.<br>bouton<br>namique | Accueil Insertion Mi<br>Couper<br>Copier *<br>Reproduire la mise en forme<br>Presse-papiers    | se en page Formules<br>Calibri • 11 •<br>G I S • 🖽 • 🟠<br>Police | Données Révision<br>A A E E E E E                    | Afficha                       |
|-----------|----------------------------------------------------------------------------------------------------|-------------------------------------------------|------------------------------------------------------------------------------------------------|------------------------------------------------------------------|------------------------------------------------------|-------------------------------|
|           |                                                                                                    | A1                                              | * I X V                                                                                        | ∬x № tâche                                                       |                                                      |                               |
|           |                                                                                                    |                                                 | AB                                                                                             | C                                                                | D                                                    |                               |
|           |                                                                                                    | 1 N° tâc                                        | he N° suivi                                                                                    | Titre                                                            | Date d'échéance 🚽                                    | Réalisée                      |
|           |                                                                                                    | 2                                               | 70                                                                                             | 567 Participation au Fl                                          | 4                                                    | Realisee                      |
|           | <u> </u>                                                                                                    |                                                 |                                                                                                |                                                                  |                                                      |                               |
|           | Fichier Accueil In                                                                                                    | sertion Mise en pa                              | age Formules D                                                                                 | Oonnées Révision                                                 | Affichage                                            | Dites-n                       |
|           | Tableau croisé<br>dynamique<br>Tableaux croisé<br>dynamique<br>Tableaux                                                                                          | oisés Tableau Image                             | Formes<br>Formes<br>Formes<br>Formes<br>Formes<br>Formes<br>Formes<br>Capture<br>Illustrations | rt<br>• Mes complén                                              | Visio I<br>Cartes<br>nents * R People<br>Compléments | Data Visua<br>Bing<br>e Graph |
|           | A1 - :                                                                                                    | $\times \checkmark f_x$                         | N° tâche                                                                                       |                                                                  |                                                      |                               |
|           | D                                                                                                    | E                                               | F                                                                                              | G                                                                | н                                                    |                               |
|           | 1 Date d'échéance                                                                                                    | Réalisée 🚽                                      | Date de réalisati 🚽                                                                            | Priorité 🗸                                                       | Type de tâche                                        | 🖵 Étiqu                       |
|           | 2                                                                                                    | Réalisée                                        | 13/06/2024                                                                                     |                                                                  | Participation au                                     | FLI                           |
|           | 3 DV médical                                                                                                    | Réalisée                                        | 13/06/2024                                                                                     |                                                                  | Bilan de santé o                                     | u RDV m                       |
|           | 4 es                                                                                                    | Réalisée                                        | 13/06/2024                                                                                     |                                                                  | Traitement para                                      | isites                        |
|           | 5 lier informatique                                                                                                    | Réalisée                                        | 07/05/2024                                                                                     |                                                                  | Participation à l                                    | 'atelier ir                   |
|           | 25 09 303 mathematic paraset<br>27<br>28<br>29<br>30<br>31<br>33<br>34<br>35<br>36<br>37<br>37<br>38<br>40<br>40<br>40<br>40<br>40<br>40<br>40<br>40<br>40<br>40 | a jaon realise                                  | Internent parasites                                                                            | UVALLANT AURI                                                    |                                                      | 2                             |

- VII. Une fenêtre s'ouvre.
  - a. La plage de données sélectionnées doit correspondre à toutes ces disponibles. Si ce n'est pas le cas, cliquer sur le bouton de sélection (6). Poser le curseur sur une cellule du tableur (n'importe laquelle) et taper simultanément sur les touches Ctrl et A.
  - b. Sélectionner « Nouvelle feuille de calcul » (7)
  - c. Valider en cliquant sur le bouton OK (8).

| Créer un tableau croisé                                                                                                    | ?                | ×      |   |  |  |  |  |  |
|----------------------------------------------------------------------------------------------------|------------------|--------|---|--|--|--|--|--|
| Choisissez les données à analyser                                                                                                    |                  |        |   |  |  |  |  |  |
| Sélectionner un tablea                                                                                                    | 6                |        |   |  |  |  |  |  |
| <u>T</u> ableau/Plage :                                                                                                    |                  | 1      |   |  |  |  |  |  |
| O Utiliser une source de                                                                                                    | données externes |        |   |  |  |  |  |  |
| Choisir la conne                                                                                                    | exion            |        |   |  |  |  |  |  |
| Nom de la conne                                                                                                    | xion :           |        |   |  |  |  |  |  |
| O Utiliser le modèle de données de ce classeur                                                                                                    |                  |        |   |  |  |  |  |  |
| Choisissez l'emplacement de votre rapport de tableau croisé dynamique <u>N</u> ouvelle feuille de calcul               7 <u>E</u> euille de calcul existante               7 |                  |        |   |  |  |  |  |  |
| Emplacement :                                                                                                    |                  |        |   |  |  |  |  |  |
| Indiquez si vous souhaitez analyser plusieurs tables                                                                                                    |                  |        |   |  |  |  |  |  |
| Ajouter ces données au modèle de données                                                                                                    |                  |        |   |  |  |  |  |  |
|                                                                                                    | 8 ок             | Annule | r |  |  |  |  |  |

Une nouvelle feuille de calcul s'est créée (D) présentant un formulaire de paramétrage du tableau croisé dynamique (E) : Champs de tableau croisé dynamique.

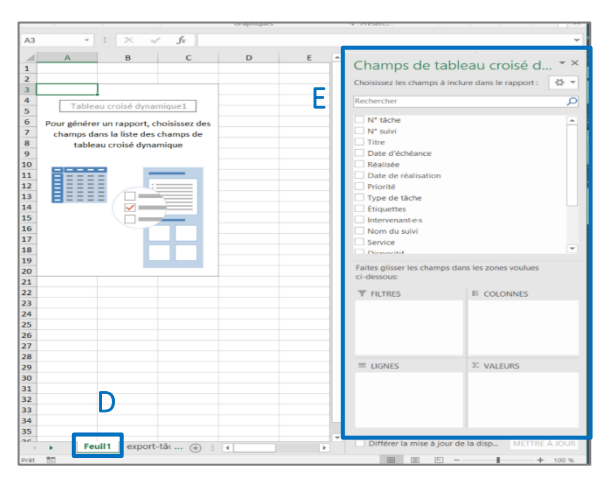

### PARAMÉTRAGE DU TABLEAU CROISÉ DYNAMIQUE »

Le formulaire *« Champ de tableau croisé dynamique »* permet de paramétrer le futur tableau croisé dynamique.

La première fenêtre présente tous les champs disponibles **(F)**. Les intitulés correspondent à toutes les en-têtes de colonnes de la feuille de calcul précédente (c'est-à-dire aux champs disponibles dans les formulaires Tâches) : n° de tâche, n° de suivi, Titre, Date d'échéance, etc.

La seconde section divisée en 4 zones permet de déterminer les caractéristiques du tableau : lignes (G), colonnes (H), et valeurs qui sont traitées (I) et d'appliquer un filtre le cas échéant (J).

 ⇒ Le paramétrage du tableau consiste à faire glisser (coller-glisser) les champs de la Zone F vers les zones G, H, I et J selon ce qui est recherché.

| Champs de tableau croisé d • •                                                                                                    |                                  |  |  |  |  |  |
|----------------------------------------------------------------------------------------------------|----------------------------------|--|--|--|--|--|
| Rechercher                                                                                                    | Q                                |  |  |  |  |  |
| N° táche N° suivi Titre Date d'échéance Réalisée Date de réalisation Priorité Type de táche Étiquettes Intervenant-e-s Nom du suivi Service Dicoositif Faites glisser les champs da ci-dessous: | F<br>rs les zones voulues        |  |  |  |  |  |
| T FILTRES                                                                                                    | III COLONNES                     |  |  |  |  |  |
| Date de réalisation 👻                                                                                                    | н                                |  |  |  |  |  |
| ≡ LIGNES<br>Type de tâche<br>G                                                                                                    | ∑ VALEURS<br>Somme de N° tâche ▼ |  |  |  |  |  |

Exemple : Pour créer un tableau croisé dynamique présentant les tâches de l'année en fonction de leur type.

- 1. En préambule, veiller à bien sélectionner les données de la période désirée via <u>la barre de recherche du</u> <u>menu Tâches</u>.
- Glisser-coller les champs comme dans le schéma ci-dessous.
   Un tableau se crée dans la feuille de calcul. On retrouve bien en ligne, les types de tâches (1), et en colonne, la qualification Réalisée/Non réalisée (2).
   En revanche, les données traitées (3) présentent la somme des numéros de tâches et non la somme des

tâches. Il faut donc changer le paramètre des valeurs (Zone I).

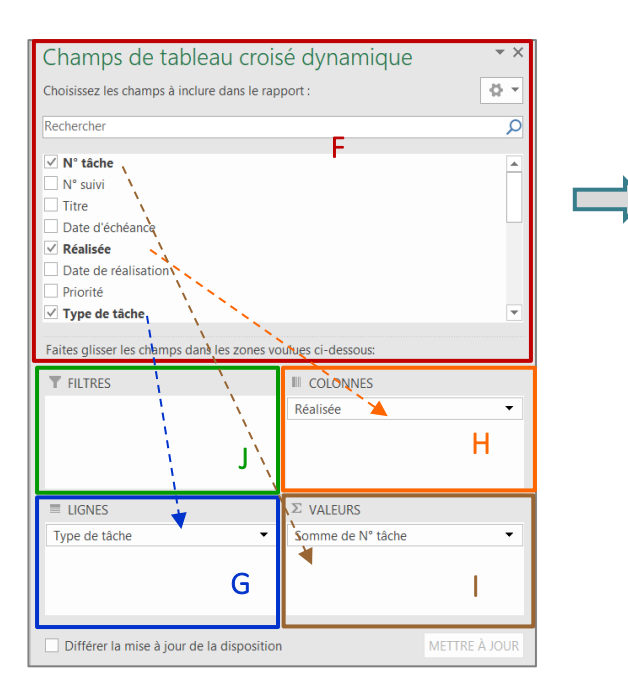

| C 1 N8 - A 1                               | fet on the t               | 2        |               |  |  |
|--------------------------------------------|----------------------------|----------|---------------|--|--|
| Somme de N° tache                          | Etiquettes de colonnes 💌 🗧 |          |               |  |  |
| Étiquettes de lignes                       | Non réalisée               | Réalisée | Total général |  |  |
| Bilan de santé ou RDV médical              | סאד                        | /1       | 257           |  |  |
| Fugues                                     | 56                         | 51       | 107           |  |  |
| Hospitalisation ou intervention 18 / 15    | 62                         |          | 62            |  |  |
| Incidents bagarre/violence                 | <b>२</b> 65                | 50       | 115           |  |  |
| Participation à l'atelier citoyenneté      | 53                         |          | 53            |  |  |
| Participation à l'atelier informatique     | 60                         | 48       | 108           |  |  |
| Participation à l'entretien des locaux     | 64                         |          | 64            |  |  |
| Participation au FLI                       | 54                         | 119      | 173           |  |  |
| Participation au Groupe de parole          | 116                        |          | 116           |  |  |
| Rendez-vous avec un psychologue/psychiatre | 125                        |          | 125           |  |  |
| Test COVID                                 | 127                        |          | 127           |  |  |
| Traitement parasites                       | 69                         | 72       | 141           |  |  |
| Total général                              | 1037                       | 411      | 1448          |  |  |

Cliquer sur le bouton ← du champ « Somme de N° de tâches » (1) dans la zone Valeurs (I).
 Une fenêtre s'ouvre, cliquer sur « Paramètres de champs de valeurs » (2)

| <ul> <li>Priorité</li> <li><b>Type de tâche</b></li> </ul> |   | <u>M</u> onter<br>Desce <u>n</u> dre                                                                                                    |  |  |  |  |
|------------------------------------------------------------|---|----------------------------------------------------------------------------------------------------|--|--|--|--|
| Faites glisser les champs dans le                          |   | Déplacer au dé <u>b</u> ut<br><u>D</u> éplacer à la fin                                                                                                    |  |  |  |  |
|                                                            |   | Déplacer dans la zone Filtre du rapport<br>Déplacer dans la zone Étiquettes de lignes<br>Déplacer dans la zone Étiquettes de colonnes<br>Déplacer dans la zone Valeurs<br>Supprimer le champ 2 |  |  |  |  |
| ■ LIGNES                                                   | 6 | Paramètres des c <u>h</u> amps de valeurs                                                                                                    |  |  |  |  |
| Type de tâche                                              |   | <ul> <li>✓ Nombre de N° tâche</li> <li>✓</li> </ul>                                                                                                    |  |  |  |  |
| Différer la mise à jour de la disposition METTRE À JOUR    |   |                                                                                                    |  |  |  |  |

 Une fenêtre Paramètre des champs de valeurs s'ouvre. Sélectionner « Nombre » (3) comme type de calcul désiré puis valider l'opération en cliquant sur OK (4).

| Ľ                                                                                                    | Спаттру а            | с .u. | JICUU |  |  |  |
|----------------------------------------------------------------------------------------------------|----------------------|-------|-------|--|--|--|
| Paramètres des champs de                                                                                                    | e valeurs            | ?     | ×     |  |  |  |
| Nom de la source : Nº tâche                                                                                                    | e                    |       |       |  |  |  |
| Nom personnalisé : Nombr                                                                                                    | e de N° tâche        |       |       |  |  |  |
| Synthèse des valeurs par                                                                                                    | Afficher les valeurs |       |       |  |  |  |
| Régumer le champ de valeur par<br>Choisissez le type de calcul que vous souhaitez utiliser pour résumer<br>données du champ sélectionné<br>Somme<br>Nombre<br>Max<br>Min<br>Produit |                      |       |       |  |  |  |
|                                                                                                    |                      |       |       |  |  |  |

5. Le tableau est mis à jour, il présente bien le nombre de tâches par Type de tâche et en fonction de leur statut réalisé/ non réalisé.

| Nombre de N° tâche                         |   | Étiquettes de colonnes 💌 |    |          |               |  |
|--------------------------------------------|---|--------------------------|----|----------|---------------|--|
| Étiquettes de lignes                       | r | Non réalisée             |    | Réalisée | Total général |  |
| Bilan de santé ou RDV médical              |   |                          | 3  | 1        | 4             |  |
| Fugues                                     |   |                          | 1  | 1        | 2             |  |
| Hospitalisation ou intervention 18 / 15    |   |                          | 1  |          | 1             |  |
| Incidents bagarre/violence                 |   |                          | 1  | 1        | 2             |  |
| Participation à l'atelier citoyenneté      |   |                          | 1  |          | 1             |  |
| Participation à l'atelier informatique     |   |                          | 1  | 1        | 2             |  |
| Participation à l'entretien des locaux     |   |                          | 1  |          | 1             |  |
| Participation au FLI                       |   |                          | 1  | 2        | 3             |  |
| Participation au Groupe de parole          |   |                          | 2  |          | 2             |  |
| Rendez-vous avec un psychologue/psychiatre |   |                          | 2  |          | 2             |  |
| Test COVID                                 |   |                          | 2  |          | 2             |  |
| Traitement parasites                       |   |                          | 1  | 1        | 2             |  |
| Total général                              |   |                          | 17 | 7        | 24            |  |

#### À savoir concernant les tableaux croisés dynamique :

- 1. Penser en amont aux informations souhaitée :
  - a. Quelles informations en ligne : Type de tâche, Étiquette, Intervenant, ...
  - b. Quelles informations en colonne : Réalisation, Intervenant, ...
  - c. Quelle période ?
- Une fois ces informations fixées, préparer l'export en <u>appliquant les filtres correspondant dans</u> <u>Assia</u> : Période, Service, Dispositif... => Mieux vaut réaliser un export par service. Réaliser l'export
- 3. Paramétrer le tableau dans la section **Champ de tableau croisé dynamique :** glisser-coller les champs dans les Zones Lignes, Colonnes, Valeurs, Filtres.